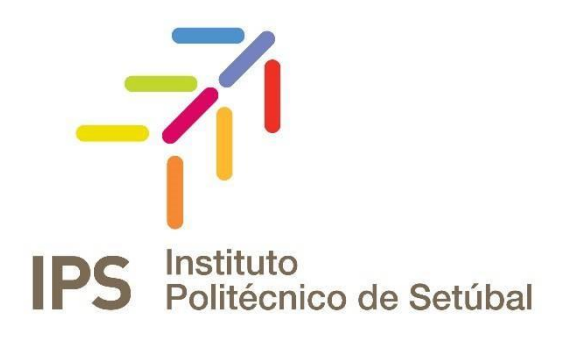

# **INSTRUÇÕES DE INSTALAÇÃO**

Rede sem Fios - Blackberry

| Revisto por:     | Revisto em:   | Contacto:                |
|------------------|---------------|--------------------------|
| Carla Vinagre    | Novembro 2016 | apoio.informatico@ips.pt |
| Serviços de Rede | Novembro 2015 | servico.rede@ips.pt      |

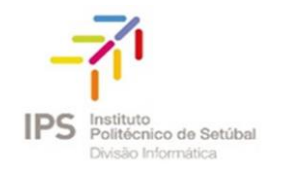

## Índice

| CONFIGURAÇÃO REDE SEM FIOS | 3 |
|----------------------------|---|
| •                          |   |

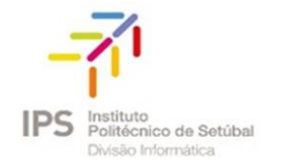

### CONFIGURAÇÃO REDE SEM FIOS

1. Aceder ao Menu do equipamento e escolher a opção Gerir Ligações

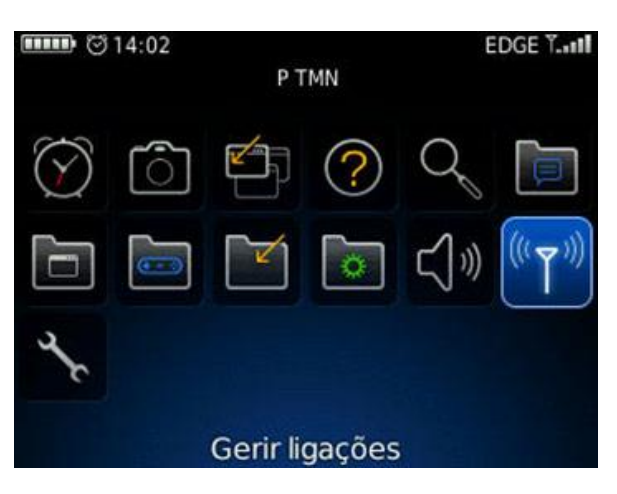

2. Ativar a ligação Wi-Fi

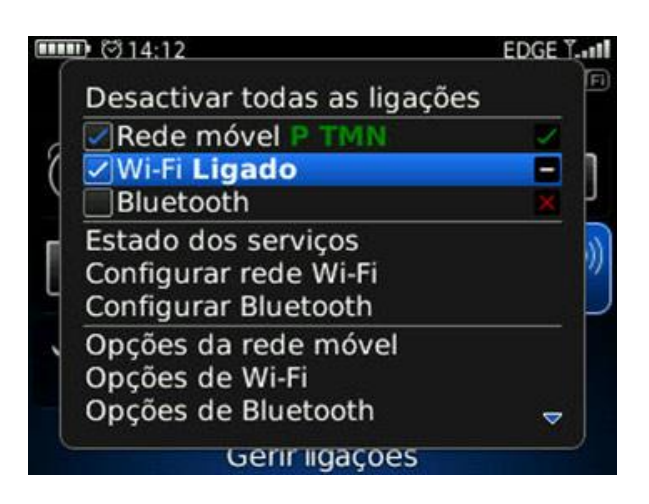

3. Selecionar a opção "Configurar rede Wi-Fi".

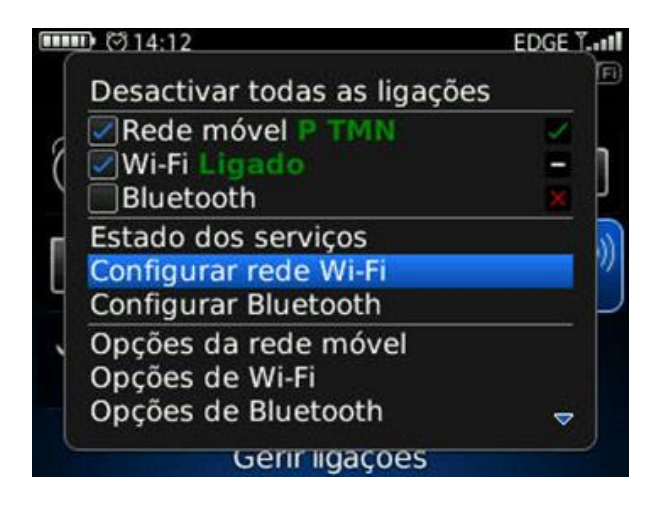

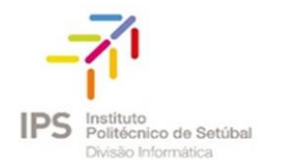

4. Selecionar "Procurar redes"

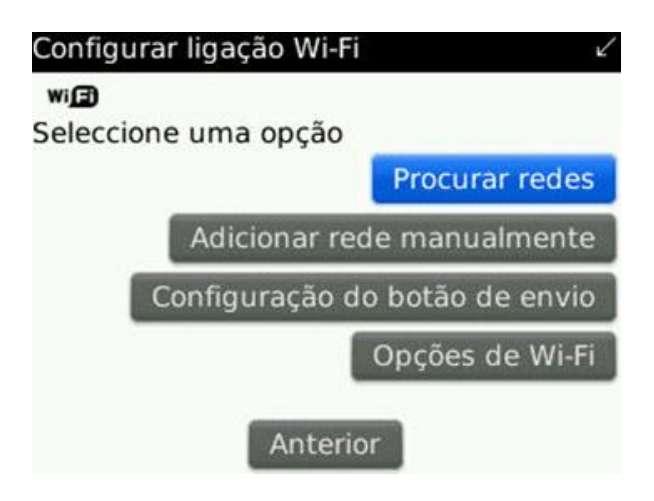

5. Escolher a rede Eduroam

| (() <b>)guest</b><br>Abrir                | sut  |
|-------------------------------------------|------|
| (( )) <b>UAb-WiFi</b><br>● WPA2-Personal  | tl   |
| eduroam<br>WPA2-Enterprise                |      |
| ()) <b>Thomson7418CB</b><br>WPA2-Personal | .atl |

6. Após ter selecionado a rede Eduroam, é necessário configurar as seguintes definições de segurança

(ver imagem abaixo)

- Tipo de segurança: PEAP
- Credenciais de validação

#### Colaboradores

Identidade anónima: endereço de correio eletrónico Palavra-Passe: NIF (caso ainda não tenha alterado)

#### Docentes

Identidade anónima: endereço de correio eletrónico Palavra-Passe: NIF (caso ainda não tenha alterado)

#### Estudantes

Identidade anónima: nº estudante@estudantes.ips.pt

**Palavra-Passe:** nº cartão de cidadão (ou outro documento de identificação, tipo passaporte, titulo de residência, etc... e no caso de ainda não ter efetuado qualquer alteração)

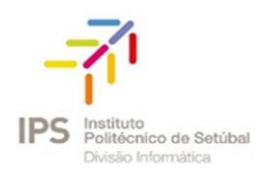

- Certificado CA: Entrust Root CA
- Segurança da ligação interna: EAP-MS-CHAP v2
- Desativar a validação de certificados do servidor: (colocar um  $\sqrt{}$  )

| Segurança de V                                                      | Vi-Fi                                                   |              |
|---------------------------------------------------------------------|---------------------------------------------------------|--------------|
| Tipo de segurar                                                     | nça:                                                    | PEAP 🔻       |
| Nome de utiliza<br>Palavra-passe d                                  | idor:<br>lo utilizador:                                 |              |
| Certificado CA:                                                     | Entrust P                                               | Root CA 🔻    |
| Segurança de li                                                     | igação interna                                          | a:           |
|                                                                     | EAP-MS                                                  | -CHAP v2 🔻   |
| Token:                                                              | Nenhum sele                                             | ccionado 🔻   |
| Assunto do servido<br>SAN do servido<br>Desactivar a<br>do servidor | vidor:<br>r:<br>validação de<br>terior Ligai<br>Guardar | certificados |

7. Após preencher devidamente as configurações, deverá de clicar em "Ligar" e aguardar que seja efetuada a conexão à Eduroam

| Configurar Wi-Fi          |
|---------------------------|
| ( <sup>1</sup> ) <b>I</b> |
| A ligar a eduroam         |
|                           |
|                           |
|                           |
| Cancelar                  |

8. Guardar esta rede Wi-Fi e clicar em Seguinte efetuada a conexão à Eduroam

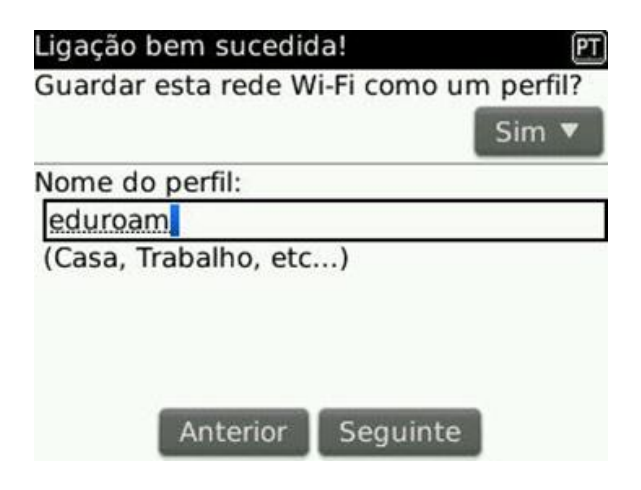

9. Para concluir, clique em "Terminar"